| STRATO                                                                                                    | HiDrive                                                                                      | Impressum                                                  | FAQ | Hilfe und Kontakt | 📥 Logout |
|----------------------------------------------------------------------------------------------------|----------------------------------------------------------------------------------------------|------------------------------------------------------------|-----|-------------------|----------|
| Übersicht Dateimanager                                                                                                    | Einstellungen                                                                                |                                                            |     |                   |          |
| Sie sind hier: Einstellungen > Laufwerk einrichten                                                                                                    |                                                                                              |                                                            |     |                   |          |
| Richten Sie ein Laufwerk für ein HiDrive-Konto ein, un<br>eine lokale Festplatte nutzen zu können.                                                                                                    | n Ihren Speicherplatz wie                                                                    | i                                                          |     |                   |          |
| Wählen Sie das Konto aus: bpm.tanja                                                                                                    | .aeschbacher                                                                                 | i                                                          |     |                   |          |
| Laufwerk einrichten                                                                                                    |                                                                                              |                                                            |     |                   |          |
| Wählen Sie das Betriebssystem aus:<br>Windows 7                                                                                                    |                                                                                              |                                                            |     |                   |          |
| Wählen Sie das Protokoll aus:<br>CIFS (SMB) (verschlüsselt)                                                                                                    |                                                                                              |                                                            |     |                   |          |
| Laden Sie sich hier die HiDrive Installationssoftware h                                                                                                    | nerunter. (32– und 64–Bit                                                                    | Version)                                                   |     |                   |          |
|                                                                                                    |                                                                                              | Herunterlade                                               | n   |                   |          |
| Sollten Sie unsere HiDrive Software nicht nutzen woll<br>OpenVPN zum Aufbau eines Virtuellen Privaten Netzw<br>TLS-Verbindung einzusetzen. Die SMB Kommunikatie<br>verschlüsselt.<br>Die manuelle Konfiguration erfolgt wie folgt:                                      | len, so haben Sie auch die<br>werkes (VPN) über eine ve<br>on mit Ihrem STRATO HiE           | Möglichkeit<br>rschlüsselte<br>rive erfolgt dann           |     |                   |          |
| Schritt 1<br>Laden Sie sich zuerst die neueste OpenVPN Version i<br>unter <u>http://openvpn.net/index.php/open-source/de</u>                                                                                                    | nkl. OpenVPN GUI (Open\<br>ownloads.html 🛃 herunte                                           | /PN 2.1.1 oder höher)<br>r.                                |     |                   |          |
| Installieren Sie OpenVPN mittels der Funktion "Als Ac<br>die Installationsdatei).<br>*Beachten Sie das sie zur Installation der notwe<br>Administrator Berechtigungen haben müssen*<br>Nach der Installation befindet sich auf Ihrer Festplatt<br>C:/Programme/OpenVPN) | dministrator ausführen" (r<br>: <b>ndigen Software unter</b><br>e ein neuer Ordner (Stand    | echte Maustaste auf<br><b>Windows 7</b><br>Iardmäßig unter |     |                   |          |
| Schritt 2<br>Laden Sie sich als nächstes bitte die HiDrive Konfigur<br>http://www.strato-faq.de/download/OpenVPN_HiDri<br>In dieser Datei befinden die notwendigen Konfigurati<br>HiDrive VPN Service aufzubauen.                                                       | rationsdatei herunter, wel<br><u>ve_config.zip ल</u> ै zur Verfi<br>ionsdateien um Verbindur | che wir Ihnen unter<br>igung stellen.<br>ig mit unserem    |     |                   |          |
| Nach dem entpacken der "config.zip"– Datei überspie<br>Ordner (Standardmäßig unter C:/Programme/OpenVB                                                                                                    | elen Sie bitte die drei Date<br>PN/config)                                                   | eien in den "config"                                       |     |                   |          |
| Schritt 3<br>Starten Sie jetzt das Programm "OpenVPN GUI" unter                                                                                                    | . "Start" > "Programme" >                                                                    | "OpenVPN GUI".                                             |     |                   |          |
| Jetzt können Sie sich mit einem Rechtsklick auf das G<br>Taskleiste befindet, über "Connect" verbinden.                                                                                                    | OpenVPN Symbol, welche                                                                       | s sich in der                                              |     |                   |          |
| Geben Sie bei der "User Authentification" unter <b>"User</b><br><b>"Password"</b> Ihr zum STRATO HiDrive gehörende Pass                                                                                                    | r <b>name"</b> Ihren Benutzerna<br>swort.                                                    | men an und unter                                           |     |                   |          |
| <b>Schritt 4</b><br>Anschließend wird eine verschlüsselte Verbindung zu<br>zum STRATO HiDrive gehörenden Daten übertragen v                                                                                                    | unserem Server aufgeba<br>werden.                                                            | ut, über den dann alle                                     |     |                   |          |
| Haben Sie zusätzlich die Option "Nur verschlüsselte<br>dieses Konto aktiviert, werden alle unverschlüsselten                                                                                                    | /erbindungen" im HiDrive<br>Zugriffe vom Server abg                                          | Kundenbereich für<br>elehnt.                               |     |                   |          |
| Schritt 5<br>Nun müssen Sie das eigentliche Laufwerk noch einbin<br>"Computer" > "Netzlaufwerk verbinden" und öffnen S<br>Verbindungsdaten.                                                                                                    | nden. Gehen Sie dazu übe<br>Sie den Dialog zur Eingab                                        | er den Pfad<br>e der                                       |     |                   |          |
| Schritt 6                                                                                                    |                                                                                              |                                                            |     |                   |          |
|                                                                                                    |                                                                                              |                                                            |     |                   |          |

Legen Sie den gewünschten Laufwerksbuchstaben fest und tragen Sie in das Feld **Ordner** folgende Adresse ein: \\**bpm.tanja.aeschbacher.cifs.hidrive.strato.com**\**root Schritt 7** Im Feld **Benutzername** hinterlegen Sie den Benutzernamen des Kontos. In das Feld **Kennwort** tragen Sie das Passwort des Kontos ein. Klicken Sie anschließend auf **OK**. Wenn Sie alle Eingaben korrekt getätigt haben, öffnet sich automatisch ein Explorer-Fenster und zeigt Ihnen die Ordner "public" und "users" an. Sie können nun mit der Datenübertragung beginnen.

Tabelle mit allen Servernamen und URLs anzeigen.

Bei Problemen finden Sie Hilfestellung in unseren FAQ 🚮